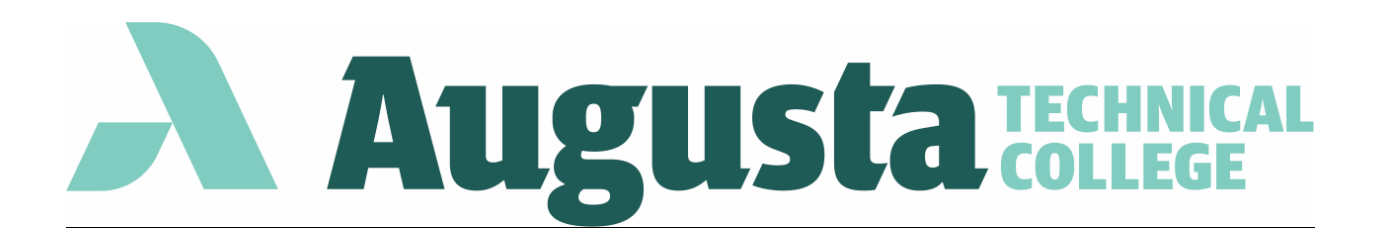

## How to Drop Classes:

- 1. Log into CougarWeb and select "Registration" under Student Services
- 2. Select "Register for Classes"
- 3. Select Term and click Continue

4. Choose the **"Drop After 3rd Day"** action from the drop-down menu for each class you want dropped in the schedule summary.

5. Select "Submit"

## Note: Status will be updated to "Withdrawn"

| 1 | Summary                                                     |               |       |       |               |            | Tuition and Fees   |    |
|---|-------------------------------------------------------------|---------------|-------|-------|---------------|------------|--------------------|----|
| ſ | Title                                                       | Details       | Hours | CRN   | Schedule Type | Status     | Action             | ☆. |
| 1 | Composition and Rhet                                        | ENGL 1101, 13 | 3     | 16933 | Asynchronou   | Registered | None               |    |
| ſ |                                                             |               |       |       |               |            | None               |    |
| ł |                                                             |               |       |       |               |            | Drop After 3rd Day |    |
| ŀ | Total Heurs   Radistanad: 3   Billing: 3   CEU: 0   May: 21 |               |       |       |               |            |                    |    |
|   | Submit                                                      |               |       |       |               |            |                    |    |